## BS放送大学ラジオの視聴方法について

以下のいずれかの方法でBS放送の放送大学のチャンネルを選局できます。まずはテレビのリモコンをご用意ください。

## <選局方法>

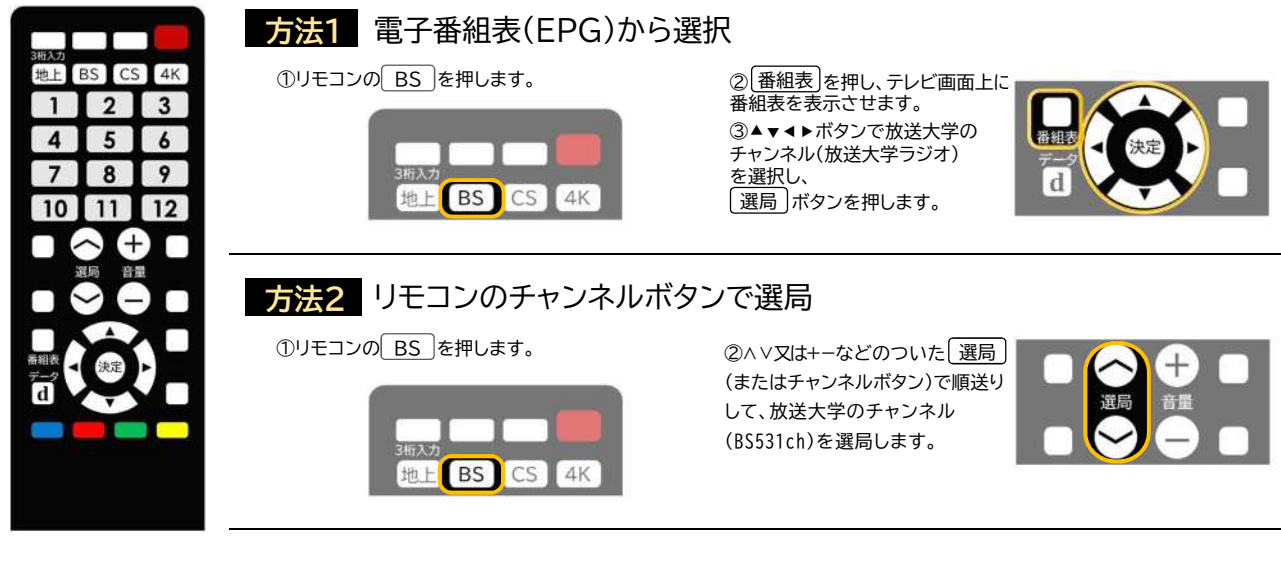

## 方法3 リモコンでチャンネル番号を入力

①リモコンのBS を押します。

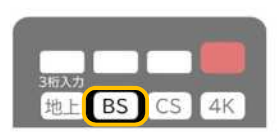

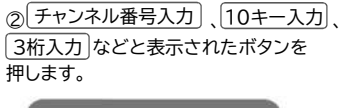

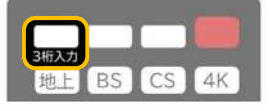

 ③ リモコンの数字キーを BS531chの場合は 5 3 1
の順に押します。

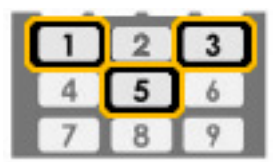

その他

\*一部機種に限り、リモコンのBS ボタン2度押しによるダイレクトな選局ができます。 ①リモコンの BS を押します。 ②もう一度 BS を押すと、テレビ画面上にチャンネルが表示されます。 ③ 1 を押して選局します。